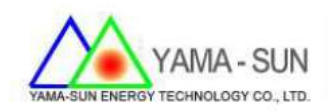

# Ez Logger Pro 現場安裝手冊

- 1 準備工具及下載安裝軟體:
- 1.1 螺絲起子、手機或筆記型電腦
- 1.2 於 App Store 或者 Play 商店 · 下載 小固雲窗

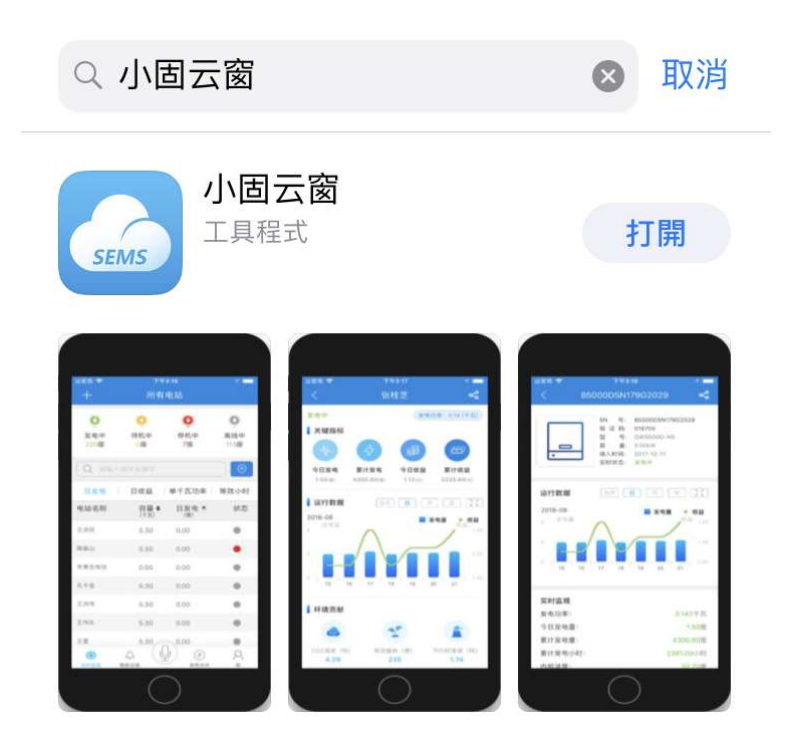

2. 設定方式:

申請新帳號,請聯絡日山能源,才有權限建立帳號

2.1 新增案場資訊

● 輸入帳號/密碼進行案場資訊建立

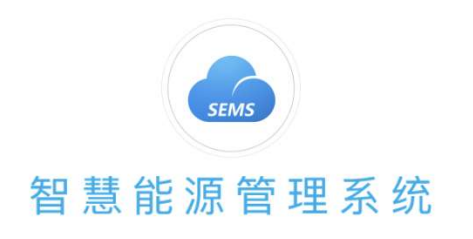

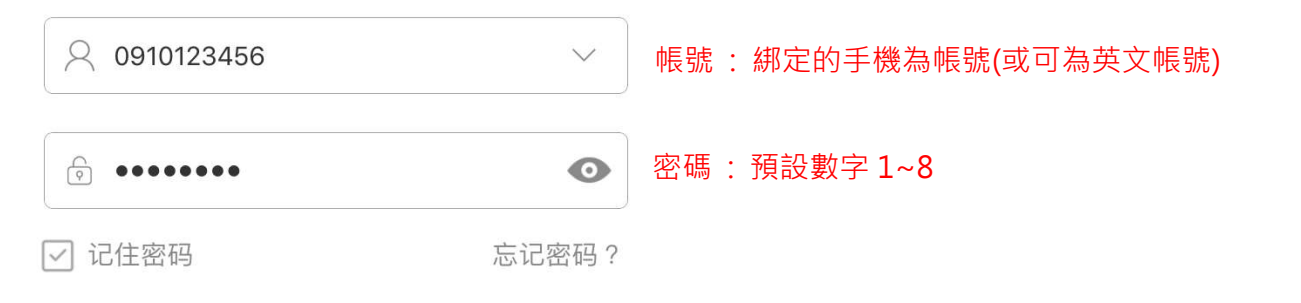

2.2 選擇 立即創建

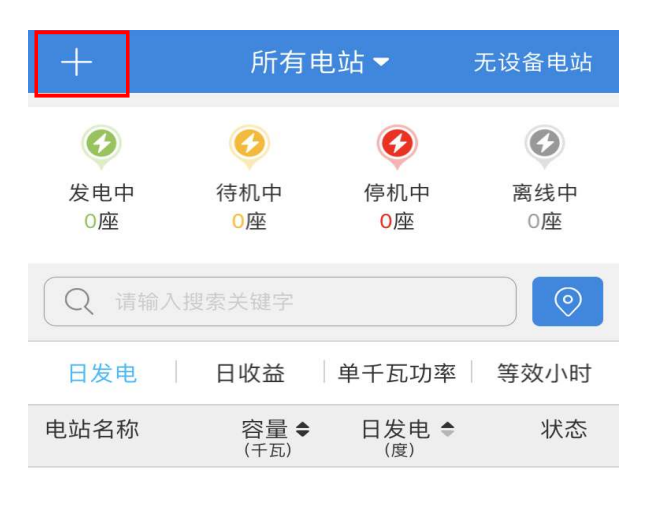

登录

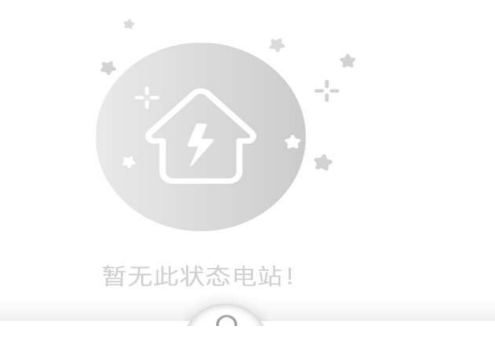

2.3 請於創建/編輯電站輸入下列基本資訊(\* 號必填)

- 輸入業者<mark>姓名</mark>
- 輸入業者<u>手機</u>
- 輸入業者電站名稱
- 輸入業者**電站位置**(例如:台灣省)
- 輸入業者<mark>地址</mark>
- 輸入電站類型(家庭戶用/扶貧電站/地面電站/工商業屋頂)
- 輸入案場電站容量
- 輸入組件數量
- 輸入收益率單價
- 輸入完畢後請按 提交並創建電站

| 1 | <     |      | 创建电站    |        |    |
|---|-------|------|---------|--------|----|
| • | 王小明   |      |         |        |    |
| • | +086  | 091  | 0456789 |        |    |
| • | 太陽能發電 | D 立占 |         |        |    |
| * | 台灣省   |      | ~       | 地間     |    |
| - | 桃園市大源 | 尾區   | 言義路××號  |        |    |
|   | 符合规则  | _    |         |        | _  |
|   | 电站类型  |      | 家庭户用    | $\sim$ | <  |
|   | 电站容量  | •    | 6       |        | kW |
|   | 组件数量  | •    | 20      |        | 块  |
|   | 收益率   | *    | 6.4     | 元      | /度 |
|   | 上传电站照 | н    | 寺会 規則   |        |    |
|   |       |      | 提交并创建电站 |        |    |

### 2.4 點選單一電站

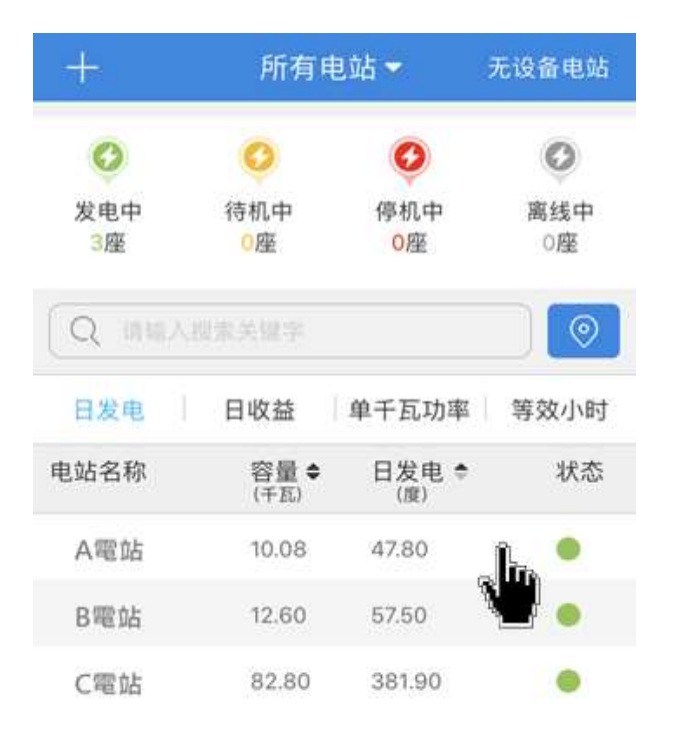

2.5 輸入逆變器資訊

- 步驟1. 於手機底頁選取 +<mark>添加設備</mark>
- 步驟2. 拍攝/紀錄逆變器側邊貼紙之序號與Check Code
- 步驟3. 輸入 序列號
- 步驟4. 輸入 **驗證碼**
- 步驟5. 輸入 設備名稱(可填可不填)
- 步驟6. 點選 添加此設備

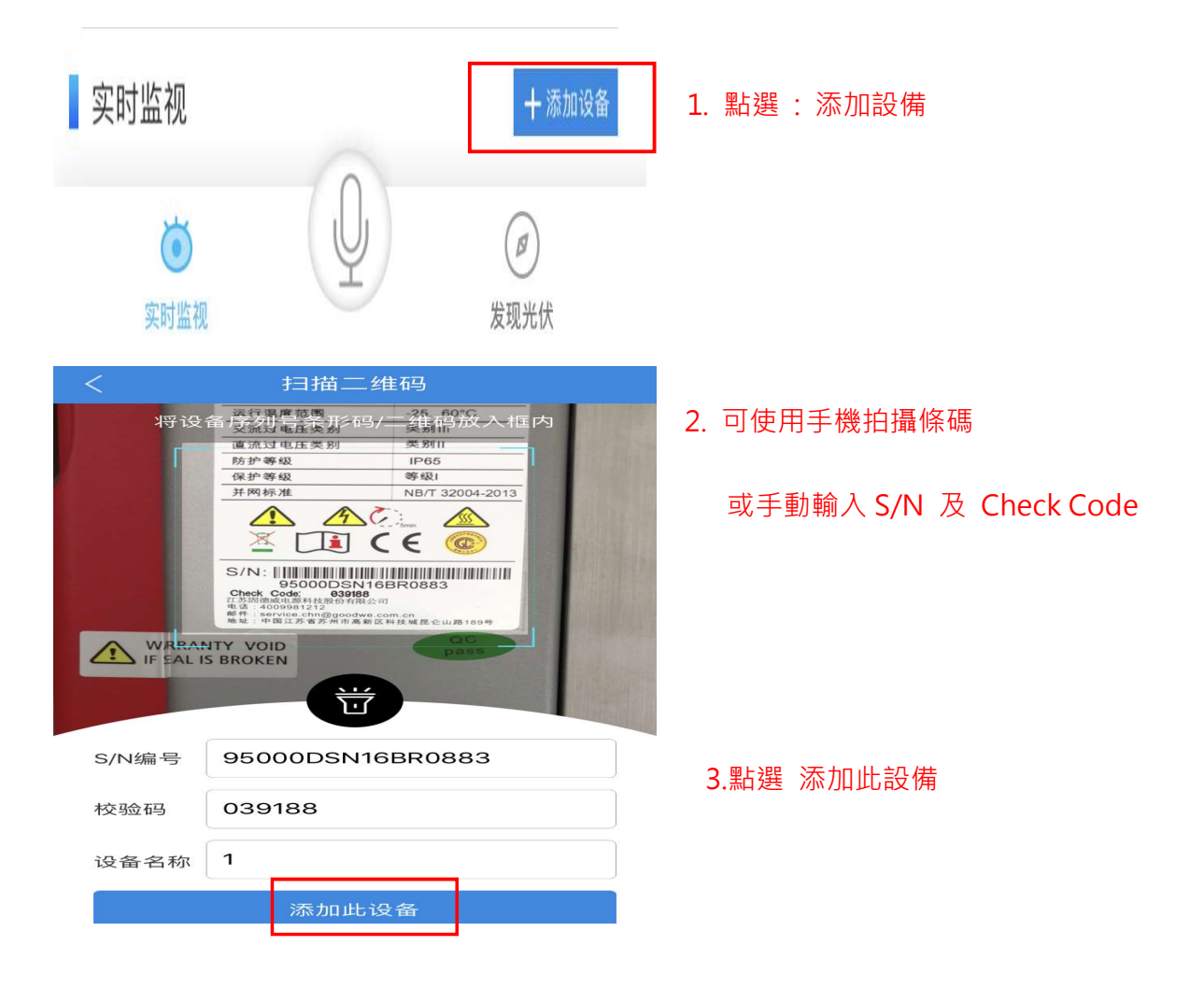

## 2.6 等待 10 分鐘後,資料開始上傳至雲端,即可觀看

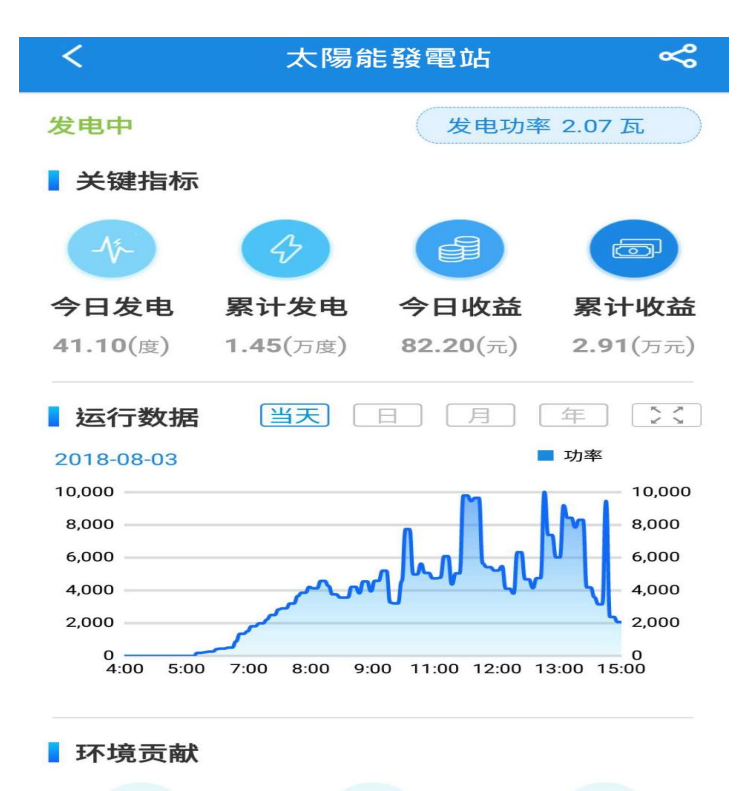

2.7 當業主也想觀看自己的案場資訊時,只要在登入頁面中,輸入在 2.3 單元

所填寫的手機號碼即為登入帳號,密碼則為手機後8碼

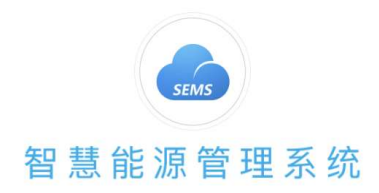

COP

| ♀ 0910456789 | ~                                     | 帳號: 幫業主綁定的手機為帳號 |
|--------------|---------------------------------------|-----------------|
| ••••••       | O                                     | 密碼: 綁定的手機後8碼    |
| ☑ 记住密码       | 忘记密码?                                 | ?               |
| 4            | · · · · · · · · · · · · · · · · · · · | í -             |

### 即可登入,讓業主看到自己的電站

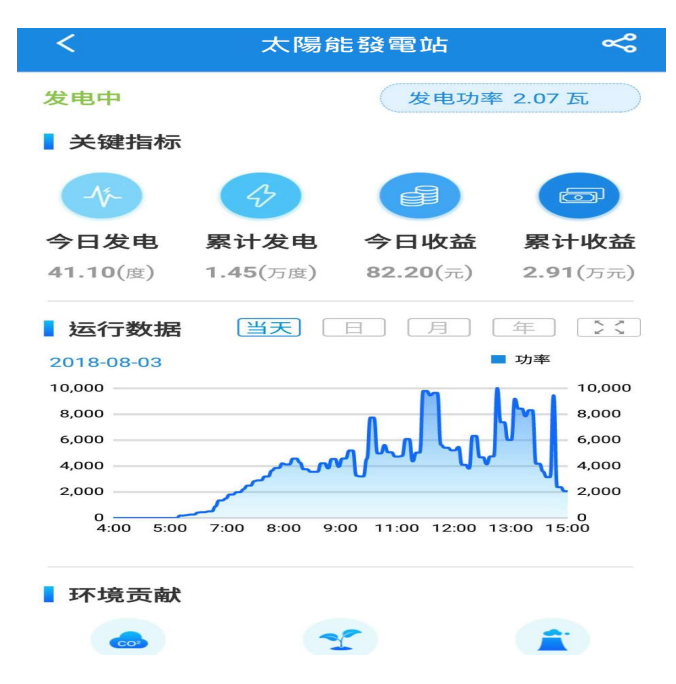

#### 2.8 單一的電站,可設定讓其他參觀者也能觀看

(同帳號不可同時登入,因此如需參觀電站,請個別申請手機認證)

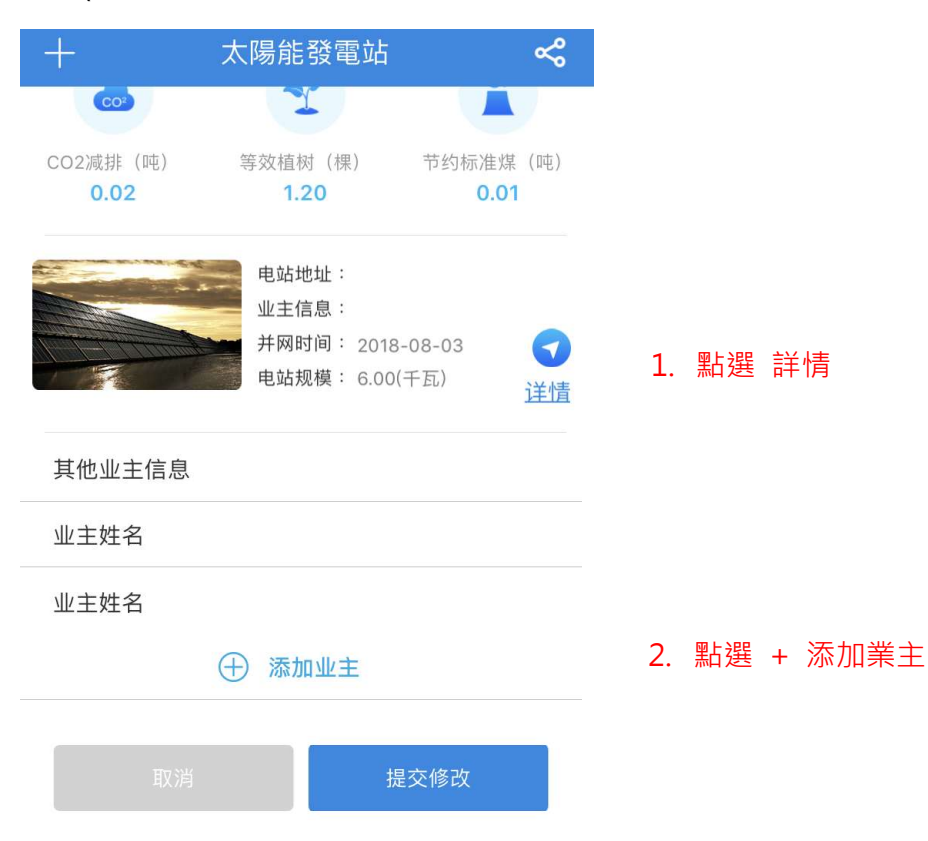

| <              | 添加业主 |           |
|----------------|------|-----------|
| 业主备注名          | Ź:   |           |
| 手机号码:          | +886 |           |
|                |      | 请输入正确的手机号 |
| * 手机号码者<br>信通知 |      |           |
| * 手机号码者<br>此电站 |      |           |
|                |      |           |
| Ę              | 取消   | 确定        |
|                |      |           |

- 3. EZ Logger Pro對逆變器的訊號源安裝方式
- 3.1 逆變器訊號源配置:共有3組(COM1~3),每組可以安裝20台逆變器

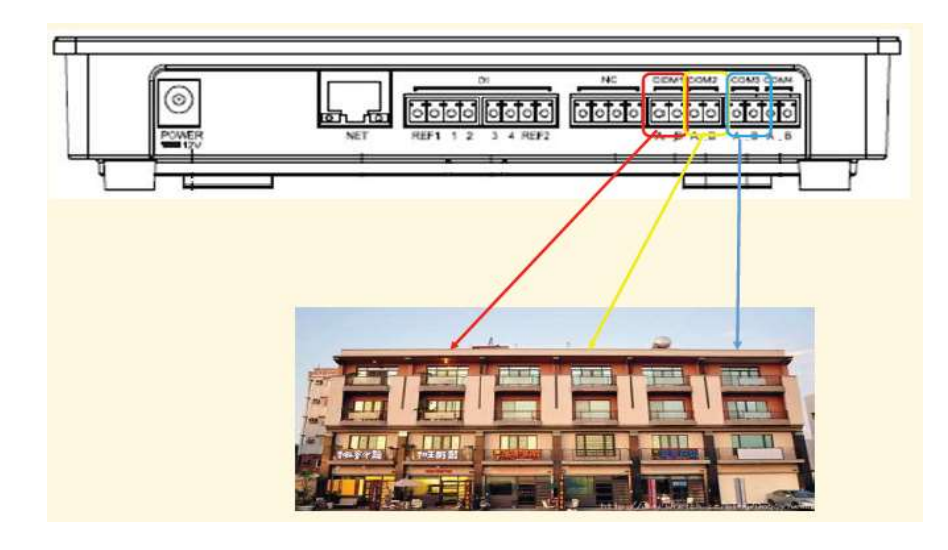

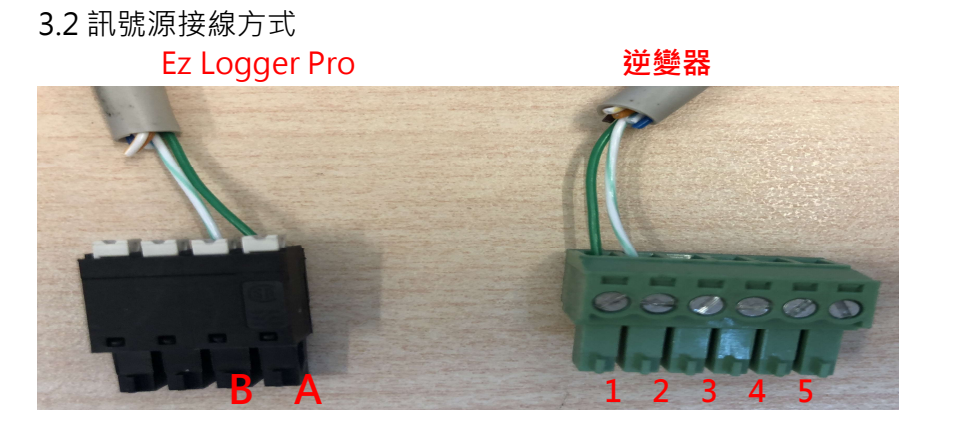

- A: 綠
- B:白綠
- 1: 綠
- 2: 白綠
- 3:不接
- 4:不接
- 5: 接至第二台的1
- 6: 接至第二台的 2

- 4. 客戶端網路功能確認
- 4.1 確認客戶提供的網路分享器/數據機並接上筆電
  - 步驟1:確認筆電是否可以連線上網
  - 步驟2:記下網路資訊(IPv4位址/子網路遮罩/預設閘道/DNS伺服器)

路徑:控制台 > 網路和共用中心 > 區域網路 > 詳細資料

| 路連線詳細資料                                                                                           |                                                                                                    |                                                              |                                                |                     |
|---------------------------------------------------------------------------------------------------|----------------------------------------------------------------------------------------------------|--------------------------------------------------------------|------------------------------------------------|---------------------|
| 網路連線詳細資料(D):<br>內容                                                                                | 值                                                                                                    |                                                              |                                                | 網際網路                |
| 連線特定 DNS 尾碼<br>描述<br>實體位址<br>DHCP 已啟用<br>IPv4 位址<br>IPv4 子網路違罩<br>已取得租約<br>租約到期<br>IPv4 預設閘道      | Atheros AR8132 PCI-E Fast Ethernet Controll<br>90-E6-BA-5B-95-1D<br>是<br>10.1.1.2<br>255.255.255.0<br>2009年11月2日上午 02:22:53<br>2009年11月2日上午 04:22:52<br>10.1.1.1 | Pv4 連線能力:<br>Pv6 連線能力:<br>煤體狀態:<br>連線時間:<br>速度: 2<br>詳細資料(E) | 網際網路<br>無網路存取<br>已啟用<br>02:23:08<br>100.0 Mbps | 網際網路<br>1117 區域連線 - |
| IPv4 DHCP 伺服器<br>IPv4 DNS 伺服器<br>NetBIOS over Tcpip 已啟<br>連結-本機 IPv6 位址<br>IPv6 預設開道<br>IPv6 預設開道 | 10.1.1.1<br>172.20.10.1<br>用是<br>fe80::ed51:56c2:ebda:8160%11                                                                                                    | 助<br>已傳送 -<br>位元組: 3,719<br>內容(P)                            | — 巨收到<br>,433 — 23,460,311<br>D) 診斷(G)         | ⊽存取點。<br>-          |
|                                                                                                   | [關閉(C)                                                                                                    |                                                              | 關閉(C)                                          |                     |
|                                                                                                   | <b>3.</b> 使用手機拍下<br>IPv4 位址                                                                                                    | 客戶端的網路環                                                      | <u>境</u>                                       |                     |
| 10 - 10 - 14                                                                                      | IPv4 子網路。                                                                                                    | <b>庶罩</b>                                                    |                                                |                     |
| 5                                                                                                 | IPv4 預設開刻<br>IPv4 DNS 伺                                                                                                    | <sup>自</sup><br>司服器                                          |                                                |                     |

4.2 Ez Logger Pro內部資訊設置:

● 步驟1:將Ez Logger Pro送電,於" Reload"處,使用針狀物按壓15秒

後放開,即可還原出場預設值 (LED燈號會由左至右依序亮起,即為成功

還原)

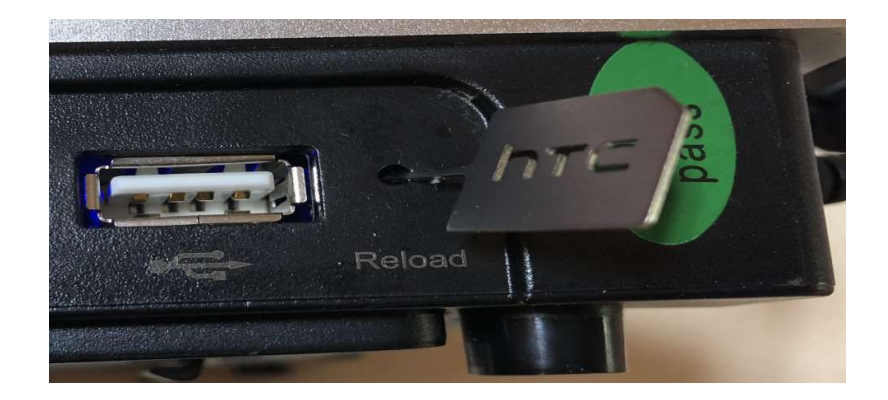

- 步驟2:將Ez logger Pro 的網路孔與電腦端的網路孔對接
- 步驟3:將電腦與Ez Logger Pro設定為相同網段

右下網路通訊圖示點選滑鼠右鍵 >選擇開啟網路和共用中心 >

區域連線> 內容 > TCP/IPv4 > 內容

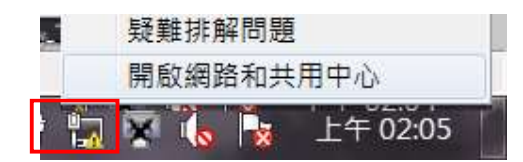

| <b>制</b> 路功能 共用                                                                                                    |                          | ▼ 4 / 授尋控制台  | \$                  |
|----------------------------------------------------------------------------------------------------|--------------------------|--------------|---------------------|
| 連線方式:<br>Atheros AR8132 PCI-E Fast Ethernet Controller (NDIS 6.20)  這個連続使用下列項目(O);                                                                                                    | 並設定連線                    | - @          | <b>会</b><br>檢視完整網路圖 |
| <ul> <li>✓ <sup>1</sup> Client for Microsoft Networks</li> <li>✓ <sup>1</sup> QoS 封包排捏器</li> <li>✓ <sup>1</sup> BFile and Printer Sharing for Microsoft Networks</li> <li>✓ 4個際網路通訊協定第6版 (TCP/IPv6)</li> <li>✓ 4個際網路通訊協定第4版 (TCP/IPv4)</li> </ul> | 無網路存取<br>無網路存取<br>已啟用    | 網際網路 無網路存取   | — 連線或中斷連線           |
| <ul> <li>✓ Link-Layer Topology Discovery Mapper I/O Driver</li> <li>✓ ▲ Link-Layer Topology Discovery Responder</li> <li>         安裝(N)         解除安裝(U)         於容(R)     </li> </ul>                                                             | 02:05:35<br>100.0 Mbps   | @7 區域連線<br>1 |                     |
| 1802年<br>傳輸控制通訊協定線際網路通訊協定(TCP/IP)。這是預設的<br>廣域網路通訊協定,提供不同網路之間的通訊能力。                                                                                                    |                          | B器或存取點。      |                     |
| 確定 取消<br>Windows防火牆 (愛内容(P)) (愛停用)                                                                                                    | B 23,285,530<br>D) 診斷(G) |              |                     |
| 湖際網路選項 <b>乙</b>                                                                                                    | 國閉(の)                    |              |                     |

● 步驟 4: IP 位址改為 192.168.1.100 / 子網路遮罩改為 255.255.255.0

| 般                                                                                                    |                                            |
|----------------------------------------------------------------------------------------------------|--------------------------------------------|
| []果您的網路支援這項功能,<br>NK/須詢問網路多統管理員で                                                                     | 您可以取得自動指派的 IP 設定。否則,<br>確的 IP 設定。          |
| 22272年1月1日1996年1月7日1日1日1日1日                                                                          |                                            |
|                                                                                                    |                                            |
| ◎ 自動取得 IP 位址(○)                                                                                      |                                            |
| ◎ 自動取得 IP 位址(○)<br>④ 使用下列的 IP 位址(S):                                                                 |                                            |
| <ul> <li>◎ 自動取得 IP 位址(○)</li> <li>④ 使用下列的 IP 位址(S):</li> <li>IP 位址(I):</li> </ul>                    | 192 . 168 . 1 . 100                        |
| <ul> <li>◎ 自動取得 IP 位址(○)</li> <li>● 使用下列的 IP 位址(S):</li> <li>IP 位址(I):</li> <li>子網路遮罩(U):</li> </ul> | 192 . 168 . 1 . 100<br>255 . 255 . 255 . 0 |

4.3 執行通訊軟體 "ProMate"

- 步驟1:確認是<mark>連線</mark>成功
- 步驟 2:逆變器列表:點選"<mark>獲取</mark>"鍵 (確認"在線"逆變器,序號是否正確)
- 步驟 3: 端口配置: 勾選使用的 COM,填寫數量並按下確認鍵
- 步驟 4: 配置時間: 選擇此功能鍵,即可將逆變器與電腦同步時間
- 步驟 5: 設定 4.1 單元,所記錄下來的網路資訊,並按下"設置"

\*.注意 IP 位址第 4 碼必須不同(例如:10.1.1.x ; X 不能與剛紀錄的相同)

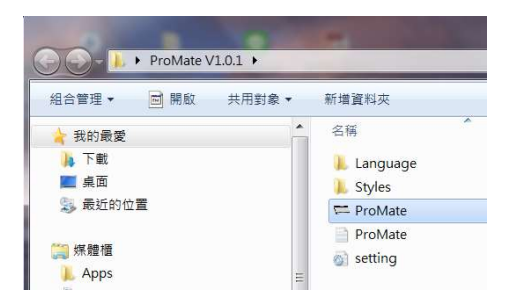

| ProMate V1.0.1  |                                          |                      |              |                                         |          |
|-----------------|------------------------------------------|----------------------|--------------|-----------------------------------------|----------|
| = Ezi ogger Pro | EzLogger Pro信                            | , 須注意第 4 碼的討         | 置            | 逆變器列表                                   |          |
| ✿ GPRS 设置       | 連接狀態 連接成功                                | 序列號 24000REL179R0018 | 軟件版本 V1.02 4 | 序號 逆變器序列號<br>01 85000DSN174WS606        | 狀態<br>在線 |
|                 | LAN 截置 回 啟用DHCP                          | 3 端口献置               |              |                                         | 2        |
|                 | 5 P 10 . 1 . 1 .                         | 10 掃描 ☑ COM1         | 設備數量 1       |                                         |          |
|                 | 子網掩碼 255 . 255 . 255 .                   | 0<br>連接 □ COM2       | 設備數量         |                                         |          |
|                 | MUMM 10 . 1 . 1 .<br>DNS 172 . 20 . 10 . | 1<br>1<br>1<br>1     |              |                                         |          |
|                 | DRED設置                                   | RCR設置                | ■ 按下灰t       | <b>蚉確認鍵</b>                             |          |
|                 | □ 啟用DRED 僅適用灠<br>裝機容量 kW 認<br>電表cT電流 b   | 大利亞和新西蘭<br>置<br>請取數據 | 僅適用德國        |                                         |          |
| 19              |                                          |                      |              |                                         |          |
| <u>/    / </u>  |                                          |                      |              |                                         |          |
|                 |                                          |                      |              | • ] · · · · · · · · · · · · · · · · · · |          |
|                 |                                          |                      |              | 在線/離線 數量 1/                             |          |
|                 |                                          |                      |              | 獲取 1                                    |          |
|                 | 日誌信 清空日誌                                 |                      |              |                                         |          |
|                 |                                          | <del>.</del>         |              |                                         |          |

● 步驟 6:將 Ez Logger Pro 接回客戶端網路(分享器或數據機)

4.4 將電腦也接回客戶端網路,開啟瀏覽器並連結固德威通訊頁面

www.sems.com.cn,並輸入帳號密碼,即可點選電廠名稱,得知逆變器的狀態

| 新了 智慧態源管理系统 电站状态                                                                                                    | 智能运维 报表管理                                                                                                    |                                                 | 1000大麻蘿 (亞) 王小明 (亞) 設置                                                                                                    |
|----------------------------------------------------------------------------------------------------|----------------------------------------------------------------------------------------------------|-------------------------------------------------|----------------------------------------------------------------------------------------------------|
| \$ 太陽能發電站                                                                                                    | 占                                                                                                    |                                                 | 4.15 🔍 🔍 清能入电站名                                                                                                    |
|                                                                                                    |                                                                                                    | 戦級状态 正常大学の<br>メ組制系<br>0.392千応 夕田市<br>42.90 流    | €<br>6:80 77<br>0:5.80 77<br>0:5.80 77 |
| <ul> <li>         取込時間         取込用         取込用         取込用         6 年間         取込用         6 年間         取込用         6 年間         取込用         6 年間         6 年間         6 年間         6 年間         7 月前         7 月前&lt;</li></ul> |                                                                                                    | DHELING         MARE           DHE         MARE | -> -201 (MM)                                                                                                    |
| 34° 🛖 🚺 📫                                                                                                    | *         3427*         3427*           *         *         *         *           *         *         *         *           *         *         *         *           *         *         *         *           *         *         *         * | 2<br>1 2 3 4 5 4 7 8<br>0120ect                 | N         H         H                                                                                                    |

#### 與即時發電量